# Visit https://rutgers.cloud-cme.com/GlobalNeurosurgery

#### Global Neurosurgery: Ask Not for Whom the Bell Tolls

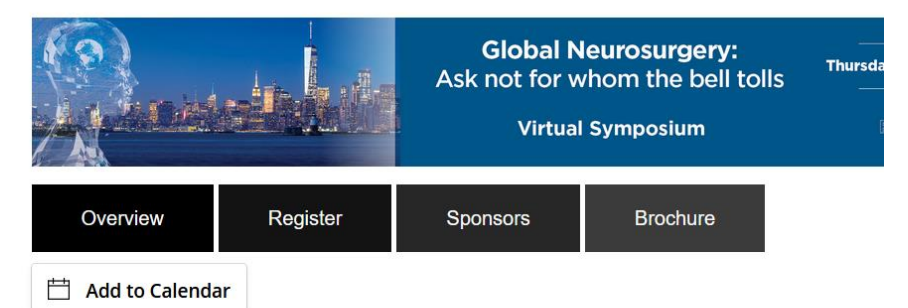

#### Date & Location

Thursday, September 10, 2020, 7:00 AM - Saturday, September 12, 2020, 4:00 PM, Virtual, NJ

## **Click "Register"**

#### Global Neurosurgery: Ask Not for Whom the Bell Tolls

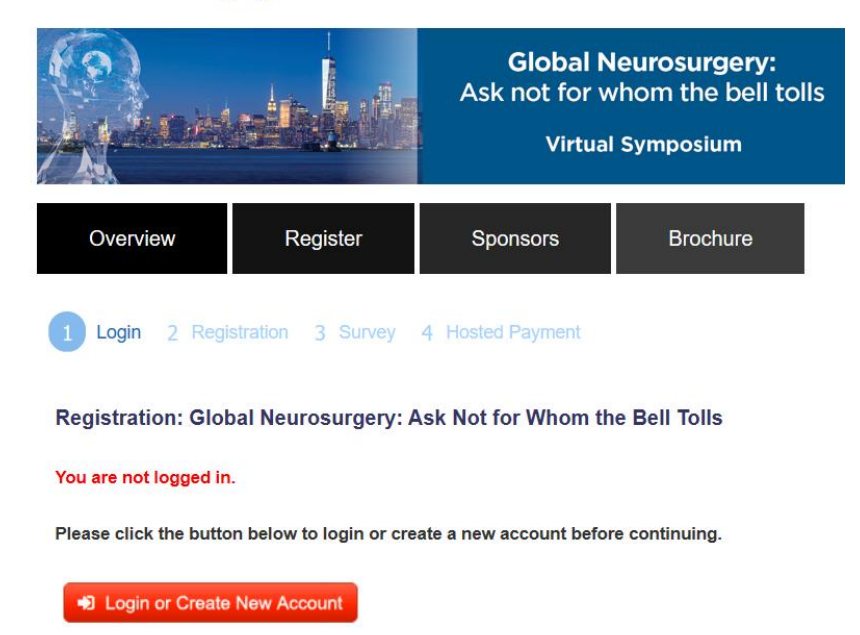

### **Click "Login or Create New Account"**

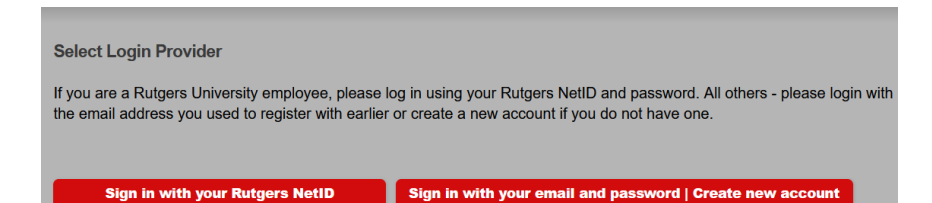

# Click "Sign in with your email and password | Create New Account"

| Enter your email and password to login:                                        |       |   |
|--------------------------------------------------------------------------------|-------|---|
| Email:                                                                         |       |   |
|                                                                                |       |   |
| Password:                                                                      |       |   |
|                                                                                |       | _ |
|                                                                                |       |   |
|                                                                                |       |   |
|                                                                                | Login |   |
|                                                                                | Login |   |
|                                                                                | Login |   |
| Forgot Your Password?   Don't have an account?                                 | Login |   |
| Forgot Your Password?   Don't have an account?   Image: Construction Selection | Login |   |
| Forgot Your Password?   Don't have an account?                                 | Login |   |

### Click "Don't have an account?"

| Need an Account?                                  |                           |                       |
|---------------------------------------------------|---------------------------|-----------------------|
| Enter Your Information. *All fields are required. |                           |                       |
| Email                                             |                           |                       |
| Email                                             |                           |                       |
| First Name                                        |                           | Last Name             |
| Password                                          |                           | Confirm Password      |
|                                                   |                           |                       |
| Select Degree:                                    | Select Profession:        |                       |
| Select Degree 🔻                                   | Select Profession         | ) V                   |
| Create Account                                    | Profession can be updated | in the 'my Prome area |

Populate the fields and Click "Create Account"

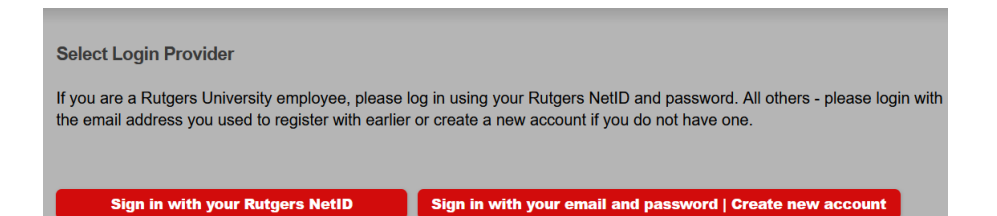

## Click "Sign in with your email and password | Create New Account"

| Enteryour email and password to login:<br>Email:<br>•<br>Password:                                                                                                    |                                                                                          |                        |                               |             |
|----------------------------------------------------------------------------------------------------|------------------------------------------------------------------------------------------|------------------------|-------------------------------|-------------|
| Forgot Your Password?   Don't have an account?                                                                                                    | Login                                                                                    |                        |                               |             |
| 3lobal Neurosurgery: Ask Not for Whom the Bell Toll                                                                                                    | S                                                                                        |                        |                               |             |
|                                                                                                    |                                                                                          |                        |                               |             |
|                                                                                                    | Global Neurosurgery:<br>Ask not for whom the bell tolls                                  | Thursday, September 10 | 0 to Saturday, Se             | eptember 12 |
|                                                                                                    | Global Neurosurgery:<br>Ask not for whom the bell tolls<br>Virtual Symposium             | Thursday, September 10 | 0 to Saturday, Se<br>RUTGERS  | eptember 12 |
| Overview Register Sponsors                                                                                                    | Global Neurosurgery:<br>Ask not for whom the bell tolls<br>Virtual Symposium<br>Brochure | Thursday, September 14 | o to Saturday, So<br>Ruttgers | eptember 12 |
| Overview   Register   Sponsors     1   Login   2. Registration   3. Survey   4. Hosted Payment                                                                                                    | Global Neurosurgery:<br>Ask not for whom the bell tolls<br>Virtual Symposium             | Thursday, September 10 | O to Saturday, So<br>RUITGERS | aptember 12 |
| Orenew   Register   Sponsors     1   Login   2   Registration   3   Survey   4   Hosted Payment     Registration:   3   Survey   4   Hosted Payment                                                                                                    | Global Neurosurgery:<br>Ask not for whom the bell tolls<br>Virtual Symposium<br>Brochure | Thursday, September 10 | 0 to Saturday, So             | eptember 12 |
| Overview   Register   Sponsors     0   Login   2   Registration   3   Burkey   4   Hosted Payment     Registration:   3   Burkey   4   Hosted Payment                                                                                                    | Global Neurosurgery:<br>Ask not for whom the bell tolls<br>Virtual Symposium<br>Brochure | Thursday, September 10 | 0 to Saturday, So<br>RUTGERS  | eptember 12 |
| Oreview   Register   Sponsors     0   Login   2   Registration   3   Survey   4   Hosted Payment     Registration:   3   Survey   4   Hosted Payment     Registration:   3   Survey   4   Hosted Payment     Registration:   3   Survey   4   Hosted Payment     Registration:   3   Survey   4   Hosted Payment     Registration:   3   Survey   4   Hosted Payment     Registration:   3   Survey   4   Hosted Payment     Registration:   3   Survey   4   Hosted Payment     Registration:   5   Survey   4   Hosted Payment | Global Neurosurgery:<br>Ask not for whom the bell tolls<br>Virtual Symposium<br>Brochure | Thursday, September 10 | O to Saturday, So<br>RUTCERS  | eptember 12 |

## Populate fields and Click "Login"

### Global Neurosurgery: Ask Not for Whom the Bell Tolls

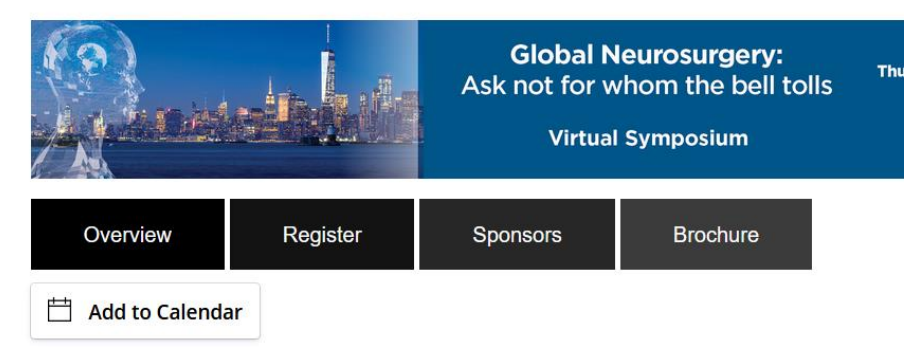

#### Date & Location

Thursday, September 10, 2020, 7:00 AM - Saturday, September 12, 2020, 4:00 PM, Virtual, NJ

### **Click "Register"**

### Global Neurosurgery: Ask Not for Whom the Bell Tolls

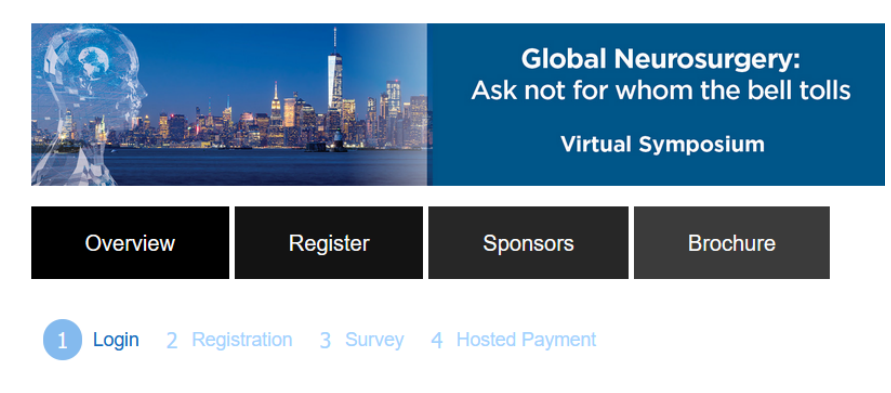

Registration: Global Neurosurgery: Ask Not for Whom the Bell Tolls

Jill Dwyer (dwyerfam214@gmail.com), you are logged in.

If this is correct, click Continue to start your registration. If this is not you, please click 'Sign Out' in the site navigation above and login with your own account.

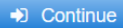

## Note that you are logged in. Click "Continue"

#### % List of Low/Middle Income Counties (LMIC)

Please select your registration type below.

#### Registration Type \*

| O Physicians - \$0.00                                             |
|-------------------------------------------------------------------|
| O Physicians (LMIC) - \$0.00                                      |
| O Other Healthcare Professionals/Providers - \$0.00               |
| O Other Healthcare Professionals/Providers (LMIC) - \$0.00        |
| O Residents/Fellows in Training - \$0.00                          |
| O Residents/Fellows in Training (LMIC) - \$0.00                   |
| O Healthcare Students - \$0.00                                    |
| O Healthcare Students (LMIC) - \$0.00                             |
| O Industry/Hospital Administrators/Non-Medical Providers - \$0.00 |
|                                                                   |
| Total price: \$                                                   |

Submit Code

➡ Continue

## Select "Registration Type"

### **Click "Continue"**

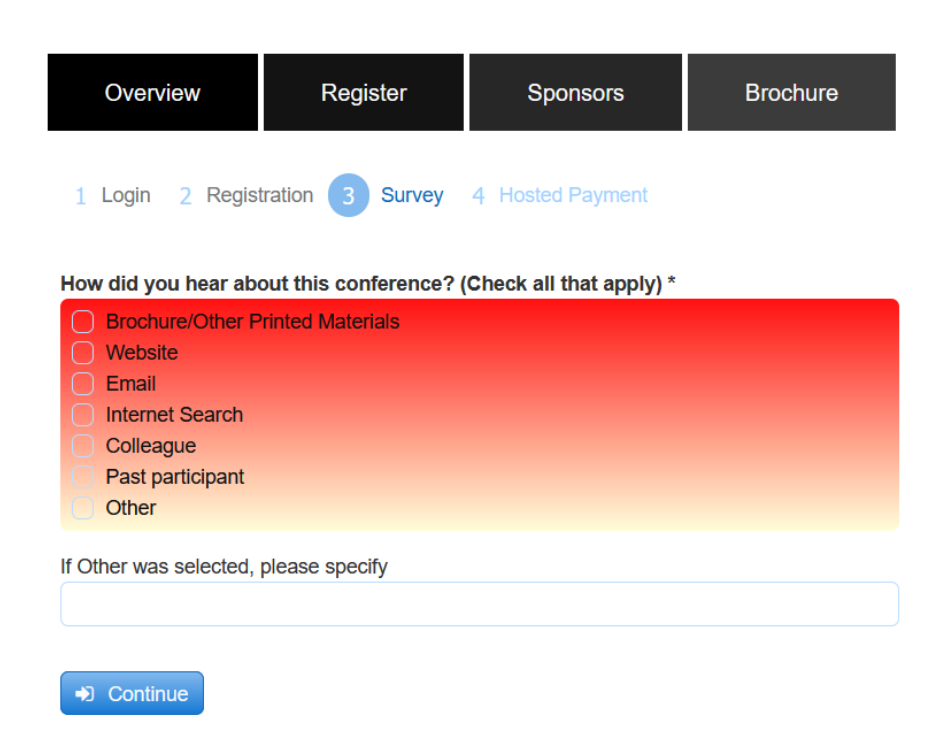

## Select "How did you hear ... ?"

**Click "Continue"** 

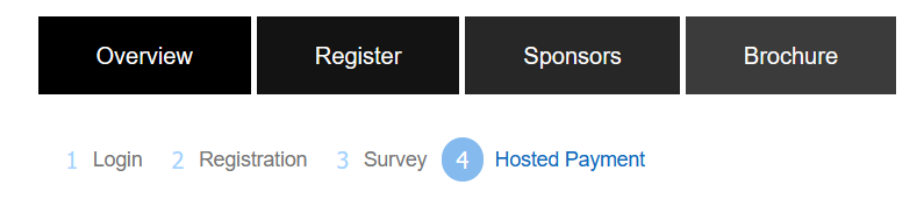

Please select a payment option below and then click "Finish" to complete your order.

Your registration is free. Please click the Finish button to complete your order.

Finish

### **Click "Finish"**

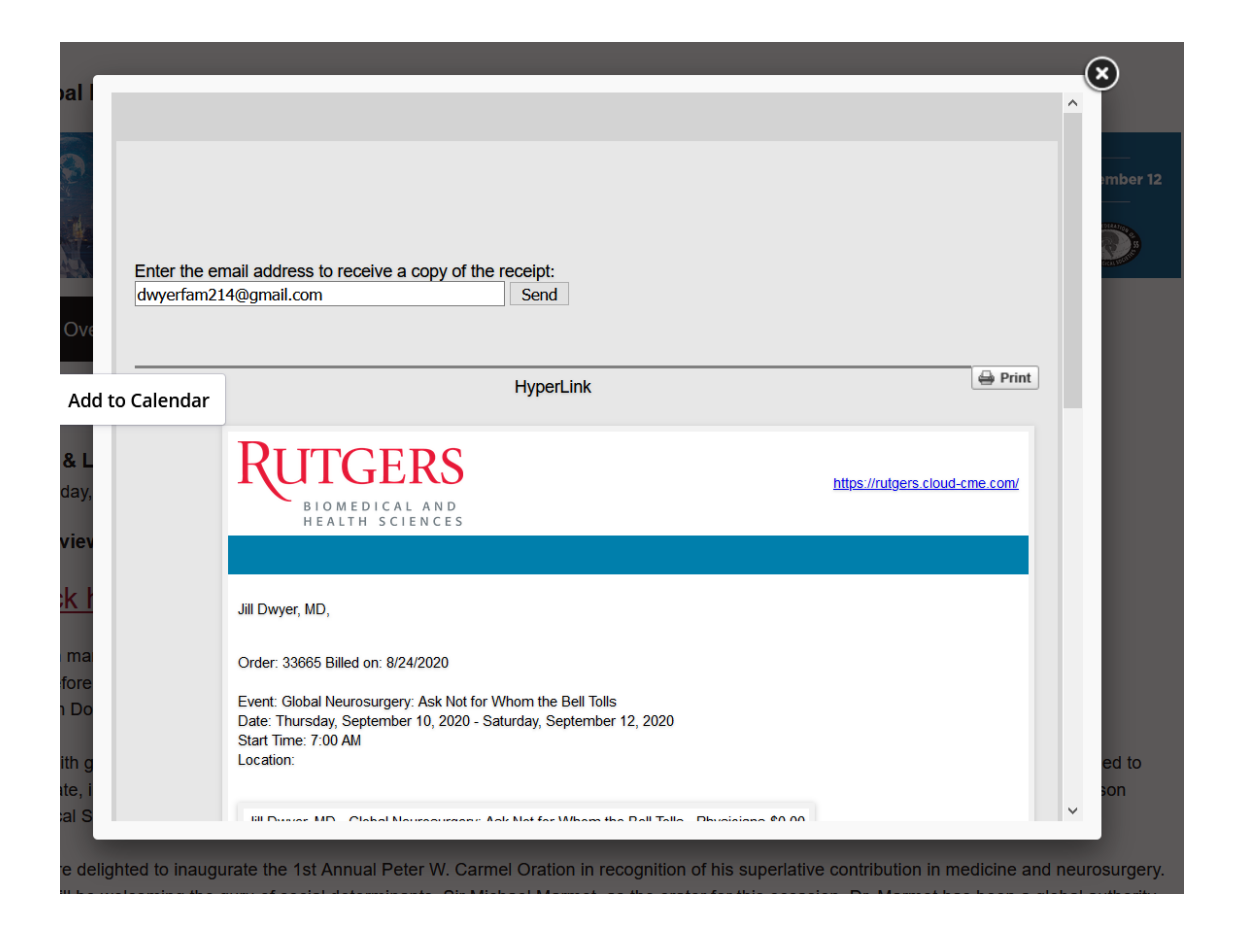

## Receipt will appear (and be emailed)

**Close window**